#### IS KP14+ <sup>Tam Zaměstnanost</sup> IS KP14+ Postup při podávání žádosti

#### Registrace do systému IS KP14+

#### https://mseu.mssf.cz/ (!! Jen v prohlížeči Microsoft explorer)

- Vyplnění elektronické verze žádosti
- Finalizace elektronické verze žádosti
- Podepsání a odeslání elektronické verze žádosti
- **!! Veškeré žádosti se zasílají jen v** elektronické podobě prostřednictvím IS KPI4+
- !! Zřízení elektronického podpisu před podáním/odesláním žádosti

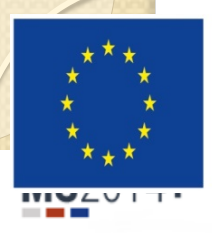

Evropská unie Evropský sociální fond Operační program Zaměstnanost

#### IS KP14+

Nacházíte se: Úvod

Portál IS KP14+ jako součást MS2014+ je určen pouze pro vyplňování a podávání elektronické žádosti o podporu projektu ze strukturálních fondů Evropského společenství a Národních zdrojů v programovém období 2014 až 2020. Všechny dostupné informace o čerpání z fondů Evropské unie a seznam kontaktů na jednotlivé vyhlašovatele výzev najdete na stránkách www.dotaceeu.cz.

| Seznam programů a výzev | ÚVOD                                                                                                    | <b>REGISTRACE</b> » |
|-------------------------|----------------------------------------------------------------------------------------------------|---------------------|
| Informace ŘO            |                                                                                                    |                     |
| Kontakty                | Portál IS KP14+ jako součást MS2014+ je určen pro žadatele/příjemce pro zadávání žádostí o podporu a správu projektů po |                     |
| Odkazy                  | na projekt je možné zadávat až po vyhlášení výzev a otevření programů pro programové období 2014 – 2020.                | UŽIVATELSKÉ JMÉNO:  |
| FAQ                     |                                                                                                    |                     |
| HW a SW požadavky       |                                                                                                    | HESLO:              |
|                         |                                                                                                    | PŘIHLÁSIT SE »      |

Zapomenuté heslo?

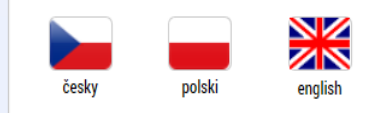

Aplikaci zajišťují

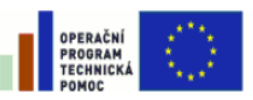

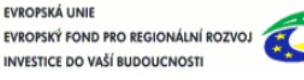

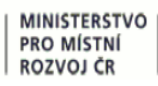

Spolufinancováno z projektů OPTP: CZ.1.08/2.1.00/12.00147 CZ.1.08/2.1.00/13.00166

| $\int$                                                          |                                                               | Zákl                                    | adní                          | me                   | ทบ                         |                            |
|-----------------------------------------------------------------|---------------------------------------------------------------|-----------------------------------------|-------------------------------|----------------------|----------------------------|----------------------------|
| <b>IS</b> 2014                                                  | 🕂 📥 česky 📕                                                   | 🗕 polski 🛛 💥 english                    | Poznámky <b>0</b> Upozor      | nění <b>O</b> Depeše | 488 P1                     | 4 ISK Odhlášení za: 59:23  |
| ŹADATEL                                                         | HODNOTITEL NOSITEL STRATE                                     | GIE EVALUÁTOR DAZ                       |                               |                      |                            | PROFIL UŽIVATELE NÁPOVĚDA  |
| <ul> <li>H</li> <li>N</li> <li>E</li> <li>Moje proje</li> </ul> | lodnotitel<br>lositel strategie<br>valuátor<br><sup>kty</sup> | MOJE PROJEKTY<br>Nachazíte se: Nástěnka | NOVÁ ŽÁDO<br>Žadatel          | IST SEZNA            | MODUL                      | CBA                        |
| Identifikace<br>žádosti<br>(Hash)                               | Název projektu CZ                                             | Zkrácený název projektu                 | Registrační číslo<br>projektu | Kolo žádosti         | Název stavu                | Proces                     |
| <b>T</b>                                                        | Y                                                             | Y                                       | Y                             | <b>Y</b>             | <b>T</b>                   | Y                          |
| 0DYN1P                                                          | Dětský klub a Příměstský tábor "                              | "Mostík"                                |                               | Žádost o podporu     | Rozpracována               |                            |
| 0FHapP                                                          | Prázdninová škola                                             | Prázdninová škola                       |                               | Žádost o podporu     | Rozpracována               |                            |
| 0sdgEP                                                          | Test výzvy 03_15_002 - JK                                     | TEST - 03_15_002 - JK                   |                               |                      | Rozpracována               |                            |
| 1eMr2P                                                          | Test výzvy 03_15_022                                          | Test výzvy 03_15_022_Janka              |                               | Žádost o podporu     | Rozpracována               |                            |
| 14YdkP                                                          |                                                               | 013 - ZŠ Dolní Bečva                    |                               | Žádost o podporu     | Rozpracována               |                            |
| 14YaRP                                                          |                                                               | 013 - ZŠ Horní Bečva                    |                               | Žádost o podporu     | Rozpracována               |                            |
| 14Y4IP                                                          |                                                               | 013 - ZŠ Hutisko                        |                               | Žádost o podporu     | Rozpracována               |                            |
| 14XFCP                                                          |                                                               | 013 - ZŠ Pňovice                        |                               | Žádost o podporu     | Rozpracována               |                            |
| 14Y8pP                                                          |                                                               | 013 - ZŠ Valašská Bystřice              |                               | Žádost o podporu     | Rozpracována               |                            |
| 0IRYyP                                                          | Práce bez bariér na Vysočině                                  | Práce bez bariér na Vysočině            | CZ.03.1.8.0.15_010            |                      | Žádost o podporu splnila f | Kontrola formálních náleži |

# Vytvoření nové žádosti

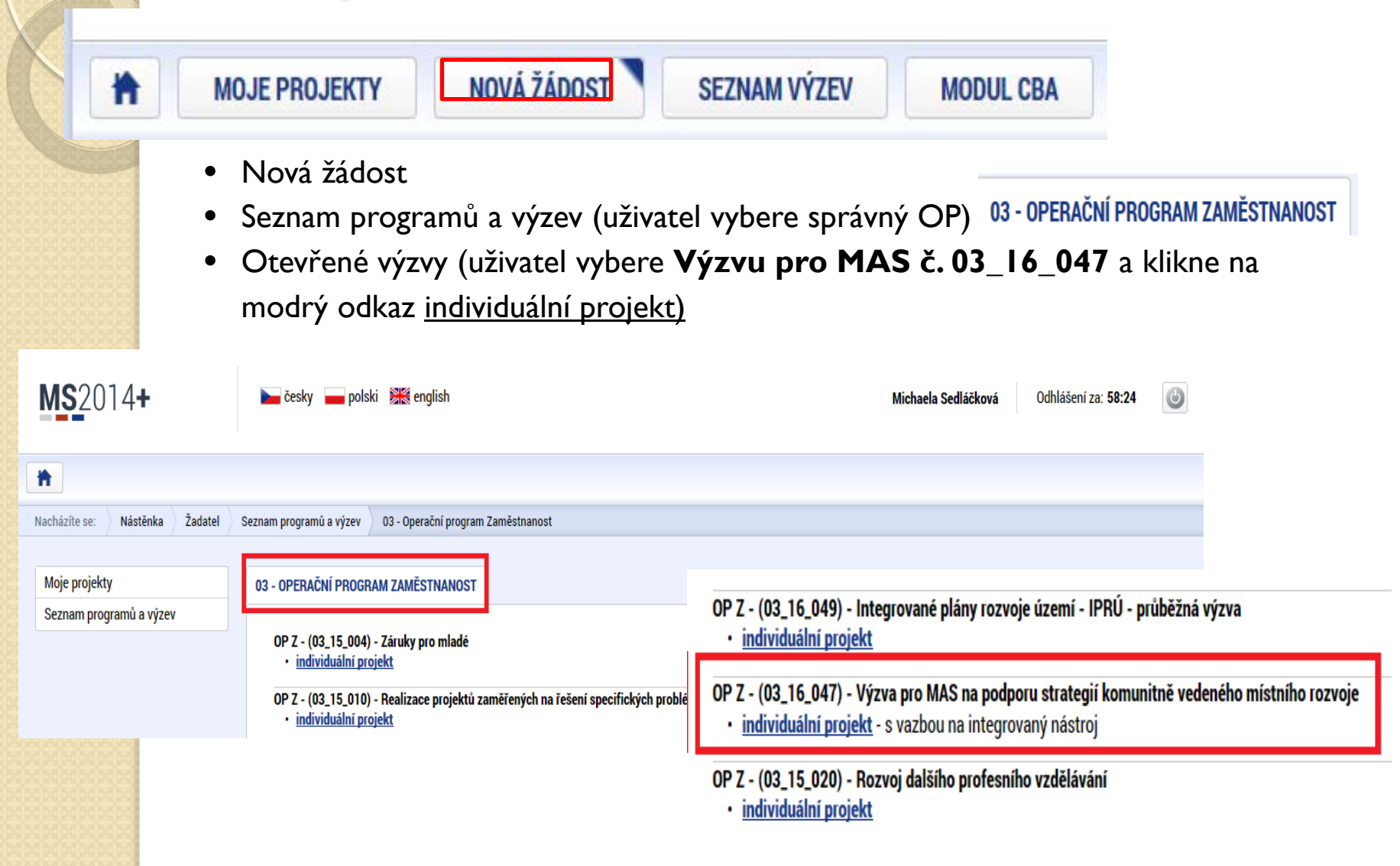

### Pravidla pro vyplňování žádosti

- Uživatel <u>vyplňuje záložky postupně</u> (!!!) podle navigačního menu v levé části obrazovky.
- Jednou vepsaná data se propisují do dalších záložek, či umožní zaktivnění některých neaktivních záložek.
- UKLÁDAT!!!! každou vyplněnou záložku, či delší textové pole
   PRAVDĚC jeho opuštěním uložte.
  - **Žlutě** podbarvená pole = **povinná Šedivě** podbarvená pole = **volitelná**

**MS**2014+

🛉 ŽADATEL

Profil objektu

Projekt Specifické cíle Popis projektu

Indikátory Horizontální principy

Klíčové aktivity

Cílová skupina

Subjekty projektu

CZ NACE Adresy subjektu

Osoby subjektu

Účty subjektu Účetní období

Veřejná podpora

Kategorie intervencí

Veřejné zakázky Hodnocení a odvolání

Návrh/podnět na ÚOHS

Údaie o smlouvě/dodatku

Seznam odborností projektu

Veřejné zakázky

Přílohy k VZ

Čestná prohlášení

Dokumenty

Podpis žádosti

Přehled zdrojů financování Finanční plán

Financováni

Umístění Subjekty

Datová oblast žádosti

Identifikace projektu

Identifikace operace Výběr podvýzvy

Nacházíte se: Nástěnka Žadatel

 $\sim$ 

 $\wedge$ 

 $\wedge$ 

 $\wedge$ 

 $\wedge$ 

- Bibezoabaryjednostlevých záložek vyždůujetisystém
- Pomocí šipek možno seznam rozbalovat či zabalovat
  - Šedivé záložky nejsou přístupné
    - Zpřístupní se podle dat vyplňovaných během žádosti
    - Nebo nejsou podle zadaných dat povinná

- Možnosti vyplnění jednotlivých polí na záložkách
  - Text, číslo, datum
  - Výběr s rozbalovacího seznamu, kalendáře
  - Checkboxy
  - Výběr ze seznamu a přesunutí
  - Nový záznam

#### Příklady vyplňovaných záložek – IDENTIFIKACE OPERACE

| IDENTIFIKACE OPERACE                                                                                                    |                                                                                                    |
|----------------------------------------------------------------------------------------------------|----------------------------------------------------------------------------------------------------|
| 🎁 PŘÍSTUP K PROJEKTU 🞽 PLNÉ MOCI 🗇 KOPÍROVAT 🗶 VYMAZAT ŽÁDOST ✔ KONTROLA 👔                                                                                                | 🔒 FINALIZACE 🛛 🖨 TISK                                                                                                    |
|                                                                                                    |                                                                                                    |
| B zkrácený název projektu                                                                                                    | REGISTRAČNÍ ČÍSLO PROJEKTU                                                                                                    |
| Test 020                                                                                                    |                                                                                                    |
| STAV                                                                                                    | IDENTIFIKACE ŽÁDOSTI (HASH) VERZE                                                                                             |
| Rozpracovana                                                                                                    | Důležitý údaj k                                                                                                    |
| PROCES                                                                                                    | Zádost o podporu identifikaci žádosti -                                                                                       |
| Zobrazení stavů                                                                                                    | DATUM ZALOŽENÍ DATUM FINALIZACE HASH!!!                                                                                       |
| εσράνες αδίετισμ                                                                                                    | 4. května 2016 9:10:42                                                                                                    |
| OXISKP14                                                                                                    | DATUM PODPISU DATUM PODÁNÍ AKTUÁLNÍ VERZE ŽÁDOSTI                                                                             |
|                                                                                                    |                                                                                                    |
| NAPOSLEDY ZMĚNIL DATUM A ČAS POSLEDNÍ ZMĚNY                                                                                                    | DATUM PRVNÍHO PODÁNÍ VRÁCENO Z                                                                                                |
| UXISKP14 4. Kvetna 2016 9.51.00                                                                                                    |                                                                                                    |
| B TYP PODÁNÍ                                                                                                    |                                                                                                    |
|                                                                                                    |                                                                                                    |
| Podepisuie ieden signatář                                                                                                    |                                                                                                    |
|                                                                                                    |                                                                                                    |
|                                                                                                    |                                                                                                    |
| Uložit Storno                                                                                                    |                                                                                                    |
| POZOR na defaultní nastavení Typu<br>podání – <b>Automatické</b> . Při změně na<br><b>Ruční</b> , musí žadatel podat žádost po<br>finalizaci a podpisu ručně (tlačítkem)! | <ul> <li>Žadatel vyplňuje žlutá povinná pole.</li> <li>Výběr z rozbalovacího seznamu.</li> <li>Po vyplnění ULOŽIT.</li> </ul> |

#### Projekt

| NAZEV PROGRAMU<br>Operační program Zaměstnanost                                                  |                                                                         |
|--------------------------------------------------------------------------------------------------|-------------------------------------------------------------------------|
| CISLO VYZVY NÁZEV VÝZVY<br>02.15.020 – – – – – – – – – – – – – – – – – –                         |                                                                         |
| NÁZEV PROJEKTU CZ Test 03_15_020                                                                 | NÁZEV PROJEKTU EN<br>Test 03_15_020                                     |
| ANOTACE PROJEKTU                                                                                 | 14/500 Otevřít v novém okně                                             |
| Test 03_15_020                                                                                   |                                                                         |
| r—Fyzická realizace projektu—                                                                    |                                                                         |
| PŘEDPOKLÁDANÉ DATUM ZAHÁJENÍ     PŘEDPOKLÁDANÉ DATUM UKONČENÍ     PŘEDPOKLÁDANÁ     30. 11. 2018 | doba trvání (v měsících)<br>29,00                                       |
| SKUTEČNÉ DATUM ZAHÁJENÍ                                                                          |                                                                         |
| _ Přijmy projektu                                                                                |                                                                         |
| JINÉ PENĚŽNÍ PŘÍJMY (JPP)     Projekt nevytváří jiné peněžní příjmy     E                        | IMY DLE ČL. 61 OBECNÉHO NAŘÍZENÍ<br>kt nevytváří příjmy dle článku 61   |
| Doplňkové informace                                                                              | - Atribut operace                                                       |
| Realizace zadávacích řízení na projektu     Veřejná                                              | podpora                                                                 |
| REŽIM FINANCOVÁNÍ<br>Ex-post                                                                     | je zcela nebo zčásti prováděn sociálními partnery nebo NNO 🛛 Synergický |
| Projekt je zaměřen na orgány veřejné správy a veřejné služby na celostátní, regionáln            | í nebo místní úrovni                                                    |
|                                                                                                  |                                                                         |

 Žádost založenou v nesprávné výzvě, není možné zkopírovat do výzvy jiné.

 Kopii žádosti lze vytvářet <u>pouze</u> v rámci jedné výzvy.

Uložit

#### Specifické cíle

| ŽADATEL                                     |                                   |                           |                           |                          |                            |                 | NÁPOVĚDA           |
|---------------------------------------------|-----------------------------------|---------------------------|---------------------------|--------------------------|----------------------------|-----------------|--------------------|
| Nacházíte se: Nástěnka Žadatel              | Operace Specifické cíle           |                           |                           |                          |                            |                 |                    |
| Profil objektu V<br>Datová oblast žádosti A | SPECIFICKÉ CÍLE                   | ioci 🗍 kopírovat          | 🗶 VYMAZAT ŽÁDOST          | ✔ KONTROLA 🔒 FII         | NALIZACE 🖨 TISK            |                 |                    |
| Identifikace projektu                       | Číslo Název                       | Procentní podíl           | Název programu            | Název prioritní osy      | Název investiční priority  | Název opatření  | Název tematickéh   |
| Identifikace operace                        | <b>Y</b>                          | Y                         | Y                         | Y                        | Y                          | Y               |                    |
| Výběr podvýzvy                              | 03.2.65.1 Zvýšit zapojení lokální | h akt 100,00              | Operační program Zam      | Sociální začleňování a   | Strategie komunitně v      |                 | Podpora sociáli    |
| Projekt                                     | <                                 |                           |                           |                          |                            |                 | >                  |
| Specifické cíle                             | 14 4 1 N Doložek na stránku       | 25 -                      |                           |                          |                            | Stránka 1 z 1   | noložku 1 ož 1 z 1 |
| Popis projektu                              |                                   | 20 1                      |                           |                          |                            | Strainka 1 2 1, | 010289102121       |
| Indikátory                                  | ČÍSLO PRIORITNÍ OSY               | NÁZEV PRIORITNÍ OSY       | ta alizidadi azi          |                          |                            |                 |                    |
| Horizontální principy                       |                                   | Socialni zacienovani a po | j s chudobou              |                          |                            |                 |                    |
| Klíčové aktivity                            | 03.2.65                           | Strategie komunitně vede  | eného místního rozvoje    |                          |                            |                 |                    |
| Cílová skupina                              | číslo                             | NÁZEV                     | · · ·                     |                          |                            |                 |                    |
| Umístění                                    | 03.2.65.1                         | Zvýšit zapojení lokálních | aktérů do řešení problémů | nezaměstnanosti a sociál | ního začleňování ve venkov | /ských obl 📰    |                    |
| Subjekty 🔨                                  | PROCENTNÍ PODÍL                   |                           |                           |                          |                            |                 |                    |
| Subjekty projektu                           | 100,00                            |                           |                           |                          |                            |                 |                    |
| CZ NACE                                     |                                   | ,                         |                           |                          |                            |                 |                    |
| Adresy subjektu                             | VICE ROZVINUTE MĚNĚ R<br>0,00     | 100,00                    |                           |                          |                            |                 |                    |
| Osoby subjektu                              |                                   | ,                         |                           |                          |                            |                 |                    |

- Záložka je vyplněna automaticky dle nastavení výzvy, data nelze editovat. Automatický rozpad na méně a více rozvinuté regiony (% nastavené dle
- příslušné výzvy).

### Popis projektu

| * ŽADATEL                      |                                                                                              |         | NÁPOVĚD              |
|--------------------------------|----------------------------------------------------------------------------------------------|---------|----------------------|
| lacházíte se: Nástěnka Žadatel | Operace Popis projektu                                                                       |         |                      |
|                                |                                                                                              |         |                      |
| Profil objektu 🔨               | POPIS PROJEKTU                                                                               |         |                      |
| Nová depeše a koncepty         | 🕼 PŘISTUP K PROJEKTU 🖾 PLNÉ MOCI 🗇 KOPÍROVAT 🗶 VYMAZAT ZÁDOST 🖌 KONTROLA 🔒 FINALIZACE 🖨 TISK |         |                      |
| Přehled depeší                 |                                                                                              |         |                      |
| Poznámky                       | JAKÝ PROBLÉM PROJEKT REŠÍ?                                                                   | 0/2000  | Otevřít v novém okni |
| Úkoly                          |                                                                                              |         |                      |
| Datová oblast žádosti 🔨        |                                                                                              |         |                      |
| dentifikace projektu 🔨         |                                                                                              |         |                      |
| Identifikace operace           | JAKE JSOU PRIČINY PROBLÉMU?                                                                  | 0/2000  | Otevrit v nověm okn  |
| Výběr podvýzvy                 |                                                                                              |         |                      |
| Projekt                        |                                                                                              |         |                      |
| Specifické cíle                |                                                                                              |         |                      |
| Popis projektu                 | CO JE CILEM PROJEKTU?                                                                        | 0/2000  | Otevřít v novém okr  |
| Indikátory                     |                                                                                              |         |                      |
| Horizontální principy          |                                                                                              |         |                      |
| (líčové aktivity               |                                                                                              |         |                      |
| Cílová skupina                 |                                                                                              | 0/2000  | Otevřít v novém ok   |
| Imístění                       |                                                                                              |         |                      |
| Subjekty 🔨                     |                                                                                              |         |                      |
| Subjekty projektu              |                                                                                              |         |                      |
| CZ NACE                        |                                                                                              | 0/2000  | Otavěž v sován ok    |
| Adresy subjektu                | JARE ARTHUT Y PROJEKUS BODOV REALEDYANYY                                                     |         |                      |
| Osoby subjektu                 |                                                                                              |         |                      |
| Účty subjektu                  |                                                                                              |         |                      |
| Účetní období                  |                                                                                              |         |                      |
| Veřejná podpora                | POPIS REALIZAČNIHO TÝNU PROJEKTU                                                             | 0/2000  | Otevřít v novém ok   |
| Financování 🔨                  |                                                                                              |         |                      |
| Přehled zdrojů financování     |                                                                                              |         |                      |
| Finanční plán                  |                                                                                              |         |                      |
| (ategorie intervencí           | JAK BUGE ZAJIŠTĚNO ŠÍŘENÍ VÝSTUPÚ PROJEKTU?                                                  | 0/2000  | Otevřít v novém ok   |
| /eřejné zakázky 🔨 🔨            |                                                                                              |         |                      |
| Veřejné zakázky                |                                                                                              |         |                      |
| Hodnocení a odvolání           |                                                                                              |         |                      |
| Návrh/podnět na ÚOHS           | v čem je navržené Rešení movativníh                                                          | 0/2000  | Otevřít v novém ok   |
| Údaje o smlouvě/dodatku        |                                                                                              |         |                      |
| Přílohy k VZ                   |                                                                                              |         |                      |
| Čestná prohlášení              |                                                                                              |         |                      |
| Dokumenty                      |                                                                                              | 0.00000 | 0                    |
| Seznam odborností projektu     | JAKA EXISTUJI RZIKA PROJEKTU?                                                                | 0/2000  | otevnit v novem oki  |
| Podpis žádosti                 |                                                                                              |         |                      |
|                                |                                                                                              |         |                      |
|                                |                                                                                              |         |                      |
|                                |                                                                                              |         |                      |
|                                |                                                                                              |         |                      |

- Jaký problém projekt řeší?
- Jaké jsou příčiny problému?
- Co je cílem projektu?
- Jaká/é změna/y je/jsou v důsledku projektu očekávána/y?
- Jaké aktivity v projektu budou realizovány?
- Popis realizačního týmu projektu.
- Jak bude zajištěno šíření výstupů projektu?
- V čem je navržené řešení inovativní?
- Jaká existují rizika projektu?

### Indikáktory

INDIKÁTORY

🎲 PŘÍSTUP K PROJEKTU 🎽 PLNÉ MOCI 🗇 KOPÍROVAT 🗶 VYMAZAT ŽÁDOST 🖌 KONTROLA 🔒 FINALIZACE 🚔 TISK

#### Měřitelné indikátory

| Zde přetáhněte hlavičku sloupce, po | dle kterého má být provedeno třídění                             |                 |                |                                   |
|-------------------------------------|------------------------------------------------------------------|-----------------|----------------|-----------------------------------|
| Kód indikátoru                      | Název indikátoru                                                 | Výchozí hodnota | Cílová hodnota | Datum cílové hodnoty              |
| <b>Y</b>                            | Υ                                                                | Y               | Y              | <b></b>                           |
| 60000                               | Celkový počet účastníků                                          |                 |                |                                   |
| 62500                               | účastníci v procesu vzdělávání / odborné přípravy po ukončení    |                 |                |                                   |
| 62600                               | účastníci, kteří získali kvalifikaci po ukončení své účasti      |                 |                |                                   |
| 62800                               | Znevýhodnění účastníci, kteří po ukončení své účasti hledají za  |                 |                |                                   |
| 67001                               | Kapacita podpořených služeb                                      |                 |                |                                   |
| 67010                               | Využívání podpořených služeb                                     |                 |                |                                   |
| 67310                               | Bývalí účastníci projektů, u nichž intervence formou sociální pr |                 |                |                                   |
| 80500                               | Počet napsaných a zveřejněných analytických a strategických      |                 |                |                                   |
| 67401                               | Nové nebo inovované sociální služby týkající se bydlení          |                 |                |                                   |
|                                     |                                                                  | •               | •              |                                   |
|                                     | Export st                                                        | andardní        |                |                                   |
| H I H Polože                        | ek na stránku 25 💌                                               |                 |                | Stránka 1 z 1, položky 1 až 9 z 9 |
| Nový záznam                         | Smazat záznam Uložit                                             | Storno          |                |                                   |
| KÓD INDIKÁTORU<br>60000             | název indikátoru<br>Celkový počet účastníků                      |                 |                |                                   |
| VÝCHOZÍ HODNOTA                     | CÍLOVÁ HODNOTA DATUM CÍLOVÉ HODNOTY                              | MĚRNÁ JEDNOTKA  | TYP INDIKÁTORU |                                   |
|                                     |                                                                  | Osoby           | Výstup         |                                   |
|                                     |                                                                  |                 | 581            | 1/9000 Otevřít v novém okně       |

Celkový počet osob/účastníků (žáků, studentů, zaměstnanců, pracovníků implementační struktury, osob cílových skupin apod.), které v rámci projektu získaly jakoukoliv formu podpory, bez ohledu na počet poskytnutých podpor. Každá podpořená osoba se v rámci projektu započítává pouze jednou bez ohledu na to, kolik podpor obdržela. Podpora je jakákoliv aktivita financovaná z rozpočtu projektu, ze které mají cílové skupiny prospěch, podpora může mít formu např. vzdělávacího nebo rekvalifikačního kurzu, stáže, odborné konzultace, poradenství, výcviku, školení, odborné praxe apod.

| L |                 |        |                    |
|---|-----------------|--------|--------------------|
| I | B POPIS HODNOTY | 0/2000 | Otevřít v novém ok |
|   |                 |        |                    |
|   |                 |        |                    |
|   |                 |        |                    |
|   |                 |        |                    |
|   |                 |        |                    |
| ٩ |                 |        |                    |

 Indikátory aktuální pro danou výzvu se nabízí ze seznamu nebo ve výběru přes tlačítko Nový záznam.

#### Povinná pole:

- Cílová hodnota
- Datum cílové hodnoty
- Popis hodnoty
- případně Výchozí hodnota
- Každý řádek (indikátor) je nutné po vyplnění uložit!

### Indikátory

#### INDIKÁTORY POVINNÉ K NAPLNĚNÍ

- Žadatel má povinnost stanovit nenulovou cílovou hodnotu pro všechny relevantní indikátory (jakožto závazek).
- Žadatel v žádosti uvede způsob stanovení cílové hodnoty, jak bude naplňování indikátoru sledovat a dokládat.
- Při stanovení cílových hodnot žadatel vychází z plánovaných aktivit, zaměření projektu a jeho rozpočtu, nelze je libovolně měnit.
- Jsou součástí právního aktu, na jejich neplnění jsou navázány sankce (výše sankcí viz Obecná část pravidel pro žadatele a příjemce, kap. 18.1.1).
- Indikátor není relevantní
  - cílová hodnota 0.
- Výchozí hodnota indikátorů povinných k naplnění – vždy 0.

#### INDIKÁTORY POVINNÉ K VYKAZOVÁNÍ

- Žadatel má povinnost sledovat dosažené cílové hodnoty u všech relevantních indikátorů.
- Na neplnění indikátorů povinných k vykazování nebude navázána sankce v právním aktu.
- Pokud je indikátor nerelevantní
  - cílová hodnota 0.
- U výsledkových indikátorů, které se týkají účastníků žadatel uvede vždy cílovou hodnotu 0.
- Výchozí hodnota indikátorů povinných k vykazování – vždy 0.

### Horizontální principy

|   | HORIZONTÁLNÍ PRINCIPY                                     |                             |                            |                  |        |        |                      |
|---|-----------------------------------------------------------|-----------------------------|----------------------------|------------------|--------|--------|----------------------|
|   | 🐐 PŘÍSTUP K PROJEKTU 🎽 PLNÉ MOCI 🗍 KOPÍROVAT              | 🗙 VYMAZAT ŽÁDOST            | KONTROLA                   | FINALIZACE       | 🖶 тізк |        |                      |
|   | Typ horizontálního principu                               |                             | Vliv projektu na horizo    | ntální princip   |        |        |                      |
|   | Rovné příležitosti a nediskriminace                       |                             | Neutrální k horizont       | tálnímu principu |        |        |                      |
|   | Udržitelný rozvoj (environmentální indikátory)            |                             | Neutrální k horizont       | tálnímu principu |        |        |                      |
|   | Rovné příležitosti mužů a žen                             |                             | Neutrální k horizont       | tálnímu principu |        |        |                      |
|   |                                                           |                             |                            |                  |        |        |                      |
|   | TYP HORIZONTÁLNÍHO PRINCIPU                               |                             | <b>ULIV PROJEKTU NA HO</b> | RIZONTÁLNÍ PRINC | IP     |        |                      |
|   | Rovné příležitosti mužů a žen                             |                             | Neutrální k horizont       | álnímu principu  |        |        |                      |
|   |                                                           |                             |                            |                  |        |        |                      |
|   | POPIS A ZDŮVODNĚNÍ VLIVU PROJEKTU NA HORIZONTÁLNÍ PRINCIP |                             |                            |                  |        | 0/2000 | Otevřít v novém okně |
|   |                                                           |                             |                            |                  |        |        |                      |
|   |                                                           |                             |                            |                  |        |        |                      |
|   |                                                           |                             |                            |                  |        |        |                      |
|   |                                                           |                             |                            |                  |        |        |                      |
|   |                                                           |                             |                            |                  |        |        |                      |
|   |                                                           | and and                     |                            |                  |        |        |                      |
|   |                                                           | Uložit                      | Storno                     |                  |        |        |                      |
|   |                                                           |                             |                            |                  |        |        |                      |
|   |                                                           |                             |                            |                  |        |        |                      |
|   |                                                           |                             |                            |                  |        |        |                      |
|   | Projekt zameren na udrziteinoù zamestnanost zen a udrzit  | teiny postup zen v zamestna | ani                        |                  |        |        |                      |
|   |                                                           |                             |                            |                  |        |        |                      |
|   |                                                           |                             |                            | _                |        |        |                      |
|   |                                                           | lllažit                     | A1                         |                  |        |        |                      |
|   |                                                           | Ulozit                      | Storno                     |                  |        |        |                      |
| 3 |                                                           | UIOZIL                      | Storno                     |                  |        |        |                      |

- Nutno vyplnit všechny tři horizontální principy výběrem ze seznamu, případně popisem a odůvodněním.
- Nutno průběžně ukládat jednotlivé řádky.

### Klíčové aktivity

| ŽADATEL                                                 |                            |                         | NÁPOVĚDA                          |
|---------------------------------------------------------|----------------------------|-------------------------|-----------------------------------|
| Nacházíte se: Nástěnka Žadatel Operace Klíčové aktivity |                            |                         |                                   |
|                                                         |                            |                         |                                   |
| Profil objektu                                          |                            |                         |                                   |
| Nová depeše a koncepty 👘 РŘÍSTUP К РКОЈЕКТИ 🎦 PLNÉ MOCI | KOPÍROVAT 🗙 VYMAZAT ŽÁDOST | 🗸 KONTROLA 🔒 FINALIZACE | F TISK                            |
| Přehled depeší Název klíčové aktivity                   |                            |                         |                                   |
| Poznámky                                                |                            |                         | Y                                 |
| Úkoly Nenalezeny žádné záznamy k zobrazení              |                            |                         |                                   |
| Datová oblast žádosti A Položek na stránku 25 🗸         |                            |                         | Stránka 1 z 1, položky 0 až 0 z 0 |
| Identifikace projektu 🔨 NÁZEV KLÍČOVÉ AKTIVITY          |                            | ٦                       |                                   |
| Identifikace operace                                    |                            |                         | 0/2000 - Otovřít v novám akraž    |
| Výběr podvýzvy                                          |                            |                         |                                   |
| Projekt                                                 |                            |                         |                                   |
| Specifické cíle                                         |                            |                         |                                   |
| Popis projektu                                          |                            |                         |                                   |
| Indikátory                                              |                            |                         |                                   |
| Horizontální principy přehled nákladů                   |                            |                         | 0/2000 Otevřít v novém okně       |
| Klíčové aktivity                                        |                            |                         |                                   |
| Cílová skupina                                          |                            |                         |                                   |
| Umístění                                                |                            |                         |                                   |
| Subjekty A                                              |                            |                         |                                   |
| Subjekty projektu                                       |                            |                         |                                   |

Pole na záložce sice nejsou označena jako povinná pole, přesto byla **pro OPZ nastavena** kontrola v tom smyslu, že nelze finalizovat projektovou žádost, u které by nebyla vyplněna alespoň l klíčová aktivita.

#### Cílová skupina

| * ŽADATEL                      | NÁPC                                                                                         | JVĚDA  |
|--------------------------------|----------------------------------------------------------------------------------------------|--------|
| Nacházíte se: Nástěnka Žadatel | Operace Cílová skupina                                                                       |        |
|                                |                                                                                              |        |
| Profil objektu 🔨               | CÍLOVÁ SKUPINA                                                                               |        |
| Nová depeše a koncepty         | 🎲 PŘÍSTUP K PROJEKTU 🎦 PLNÉ MOCI 🗍 KOPÍROVAT 🗶 VYMAZAT ŽÁDOST 🖌 KONTROLA 🔒 FINALIZACE 🖨 TISK |        |
| Přehled depeší                 | Cílová skupina Popis cílové skupiny                                                          |        |
| Poznámky                       | Rodiče s malými dětmi                                                                        |        |
| Úkoly                          | Export standardní                                                                            |        |
| Datová oblast žádosti 🔨        |                                                                                              |        |
| Identifikace projektu 🔨        | Nový záznam Smazat záznam Uložit Storno                                                      |        |
| Identifikace operace           | E CÍLOVÁ SKUPINA                                                                             |        |
| Projekt                        | Rodiče s malými dětmi                                                                        | ≣      |
| Specifické cíle                | Ο ροριε είι ανέ εγτιρική                                                                     | n okně |
| Popis projektu                 | B POPIS CILOVE SKOPINT                                                                       | TORIC  |
| Indikátory                     |                                                                                              |        |
| Horizontální principy          |                                                                                              |        |
| Aktivity                       |                                                                                              |        |
| Cílová skupina                 |                                                                                              |        |
| Umístění                       |                                                                                              |        |
|                                |                                                                                              |        |

#### Umístění

| ŽADATEL                       |                          |                                                     |                                     |                                     |                     | NÁPOVĚDA        |
|-------------------------------|--------------------------|-----------------------------------------------------|-------------------------------------|-------------------------------------|---------------------|-----------------|
| Nacházíte se: 📏 Nástěnka 👌 Ža | adatel Operace Umístění  |                                                     |                                     |                                     |                     |                 |
|                               | /•                       |                                                     |                                     |                                     |                     |                 |
| Profil objektu                | ∧ UMÍSTĚNÍ               |                                                     |                                     |                                     |                     |                 |
| Nová depeše a koncepty        | 👫 PŘÍSTUP K PROJEK       | TU 🎦 PLNÉ MOCI 🗍 KOPÍROVAT                          | 🗙 VYMAZAT ŽÁDOST 🖣                  | 🗸 KONTROLA 🔒 FINALIZACE             | 📑 TISK              |                 |
| Přehled depeší                |                          |                                                     |                                     |                                     |                     |                 |
| Poznámky                      | Místo realizace          |                                                     |                                     |                                     |                     |                 |
| Úkoly                         | Kód územní jednotky      | Název územní jednotky                               | Ún                                  | roveň                               | Spadá pod           |                 |
| Datová oblast žádosti         | ^ L                      | Υ                                                   | Y                                   | Y                                   |                     | Y               |
| Identifikace projektu         | CZ064                    | Jihomoravský kraj                                   | Kr                                  | raj                                 | Jihovýchod          |                 |
| Identifikace operace          |                          | Položek na stránku 25 🔻                             |                                     |                                     | Stránka 1 z 1, polo | ožky 1 až 1 z 1 |
| Projekt                       | Smazat zázna             | n                                                   |                                     |                                     |                     |                 |
| Specifické cíle               |                          |                                                     |                                     |                                     |                     |                 |
| Popis projektu                | Na základě výběru záznam | Mista realizace projektu jsou automaticky vytvořeny | záznamy typu Typ území a Lokalizaci | ce na záložce Kategorie intervencí. |                     |                 |
| Indikátory                    | Vroi                     |                                                     |                                     |                                     |                     |                 |
| Horizontální principy         | Kiaj                     |                                                     |                                     |                                     |                     |                 |
| Aktivity                      |                          |                                                     |                                     |                                     |                     |                 |
| Cílová skupina                | Dopad projektu           |                                                     |                                     |                                     |                     |                 |
| Umístění                      | Kód územní jednotky      | Název územní jednotky                               | Ún                                  | roveň S                             | Spadá pod           |                 |
| Subjekty                      |                          | Υ                                                   | Y                                   | <b>Y</b>                            |                     | Y               |
| Subjekty projektu             | CZ064                    | Jihomoravský kraj                                   | Kr                                  | raj                                 | lihovýchod          |                 |
| CZ NACE                       |                          | Položek na stránku 25 🔻                             |                                     |                                     | Stránka 1 z 1, polo | ožky 1 až 1 z 1 |
| Adresy subjektu               | Smazat zázna             | n                                                   |                                     |                                     |                     |                 |
| Osoby subjektu                |                          |                                                     |                                     |                                     |                     |                 |
| Účty subjektu                 | Krai                     | Zohrazit území (místo dopad                         | μ) ηα νύζνě                         |                                     |                     |                 |
| Účetní období                 | Ruj                      |                                                     |                                     |                                     |                     |                 |

# Subjekty projektu

| SUBJEKTY PROJEKTU                                                                                                    |                                                   | Vybrat Typ subjektu.                                                                                                    | TYP SUBJEKTU     |
|----------------------------------------------------------------------------------------------------|---------------------------------------------------|----------------------------------------------------------------------------------------------------|------------------|
| 🎲 PŘÍSTUP K PROJEKTU 🛛 PLNÉ MOCI 🗍 KOPÍROVAT 🗶 VYMAZAT ŽÁDOST ✔ KONTROLA                                                                                                    | 🔒 FINALIZACE 🛛 🖨 TISK                             | Nejdulezitejsi je typ                                                                                                    | Žadatel/příjemce |
| IČ IČ zahraniční RČ Název subjektu Jmé<br>V V V V V V M<br>Nenalezený žádné záznamy k zobrazení<br>Export standardní                                                                                                    | no Příjmení T                                     | Po zadání subjektu typu<br>Žadatel/příjemce se<br>zpřístupní záložka<br>Bozpočet                                                                                                    |                  |
| M     I     Image: Položek na stránku     25       Nový záznam     Uložit     Storno       TYP SUBJEKTU     Zadatel/příjemce     Emazat záznam                                                                                                    | Stránka 1 z 1<br>Kopie do profilu Kopie do žádos  | voktivo atozo<br>Vyplnit IČ a Validovat.<br>Po úspěšné validaci<br>jsou data doplněna<br>z ROS (registr<br>osob).                                                                                                |                  |
| Kób státu  CZE J Česká republika  Validovaný subjekt - IČ  I ľ  I ľ  Datum Validace                                                                                                    | HESLO ROS<br>Ověření hesla RO<br>dič / vat 10     | Pokud nelze<br>validovat,<br>kontaktujte<br>technickou<br>podporu<br>iskp@mpsv.cz.                                                                                                    |                  |
| Validace       NÁZEV SUBJEKTU       PRÁVNÍ FORMA       DATUM VZNIKU       D POČET ZAMĚSTNANCÚ       D ROČNÍ OBRAT (EUR)       BILA       ROČNÍ OBRAT (EUR)       BILA       DATUM VZNIKU       D POČET ZAMĚSTNANCÚ       D ROČNÍ OBRAT (EUR)       BILA       BILA       D TYP PLÁTCE DPH | NČNÍ SUMA<br>II ROZVAHY (EUR)<br>VELIKOST PODNIKU | <ul> <li>Počet zaměstnanců<br/>a Roční obrat –<br/>vazba<br/>na hodnocení<br/>projektu –<br/>eliminační kritérium<br/>Ověření<br/>administrativní,<br/>finanční<br/>a provozní kapacity<br/>žadatele.</li> </ul> | I                |
| <ul> <li>Zahrnout subjekt do definice jednoho podniku</li> </ul>                                                                                                    | B DATOVÁ SCHRÁNKA                                 |                                                                                                    |                  |

### Osoby subjektu

| DSOBY SUBJEKTU                 |                                 |                  |                                      |           |                        |                                 |
|--------------------------------|---------------------------------|------------------|--------------------------------------|-----------|------------------------|---------------------------------|
| 🙀 PŘÍSTUP K PROJEKTU           | PLNÉ MOCI                       | <b>KOPÍROVAT</b> | 🗙 VYMAZAT ŽÁDOST 🗹 KONTROLA 🔒 F      | INALIZACE | 🖶 TISK                 |                                 |
| Subjekt                        |                                 |                  |                                      |           |                        |                                 |
| ć IČ zah                       | raniční RČ                      |                  | Název subjektu                       |           | Jméno                  | Příjmení                        |
| Y                              | Y                               | Y                | 1                                    | Y         | Ţ                      |                                 |
| 0551023                        |                                 |                  | Ministerstvo práce a sociálních věcí |           |                        |                                 |
| H H I D H Pr                   | oložek na stránku 25            | •                |                                      |           |                        | Stránka 1 z 1, položky 1 až 1 z |
| méno                           |                                 | F                | Příjmení                             |           | Hlavní kontaktní osoba | Statutární zástupce             |
| méno                           |                                 | F                | Příjmení                             |           | Hlavní kontaktní osoba | Statutární zástupce             |
|                                |                                 | Y [              |                                      | Y         |                        | ΟY                              |
| nalezeny žádné záznamy k zol   | orazení<br>vložek na stránku 25 | ¥                |                                      |           |                        | Stránka 1 z 1, položky 0 až 0 7 |
| Nový záznam                    | Smazat za                       | áznam            | Uložit Storno                        |           |                        |                                 |
| TITUL PŘED JMÉNEM 🔋 JI<br>Ing. | MÉNO                            |                  | B PŘÍJMENÍ                           |           | UL ZA JMÉNEM           |                                 |
| TELEFON                        |                                 | MOBIL            | e email                              |           |                        |                                 |
|                                |                                 | 777555333        | XY@mpsv.cz                           |           |                        |                                 |
|                                |                                 |                  |                                      |           |                        |                                 |

Nutno vložit hlavní kontaktní osobu a minimálně jednoho statutárního zástupce (rozlišit zaškrtnutím checkboxu).

Každá další osoba je vložena pomocí Nový záznam.

# Subjekty

#### Subjekty projektu

 $\wedge$ 

 $\wedge$ 

CZ NACE

Adresy subjektu

Osoby subjektu

```
Účty subjektu
```

Účetní období

Veřejná podpora

Financování

#### Rozpočet jednotkový

Přehled zdrojů financování

#### Finanční plán

Kategorie intervencí Veřejné zakázky

### ÚČTY SUBJEKTU, ÚČETNÍ OBDOBÍ, KATEGORIE INTERVENCÍ

- Záložky Účty subjektu, Účetní období a Kategorie intervencí se v žádosti o finanční podporu nevyplňují, jsou NEeditovatelné!!!
- Žadatel vyplňuje až před přípravou právního aktu na vyzvání poskytovatele podpory.
- Pokyny k doplnění žádosti o podporu v IS KP14+ před vydáním

právního aktu (v aktuálním vydání).

 https://www.esfcr.cz/formulare-pro-uzavreni-pravnihoaktu-a-vzory-pravnich-aktu-o-poskytnuti-podpory-naprojekt-opz/-/dokument/798824

#### Rozpočet jednotkový

| Kód       | Název                            | Měrná jednotka<br>(individuální) | Cena jednotky   | Počet jednotek | Částka celkem | Potomek | Úroveň   | Procento | Měrná jednotka (z číselníku) | Mě<br>(př |
|-----------|----------------------------------|----------------------------------|-----------------|----------------|---------------|---------|----------|----------|------------------------------|-----------|
| Y         | <b>Y</b>                         | Y                                | <b>Y</b>        | Y              | Y             | ΟY      | <b>Y</b> | <b>Y</b> | Y                            |           |
| 1         | Celkové způsobilé výdaje         |                                  | 0,00            | 0,00           | 0,00          |         | 1        | 0,00     |                              |           |
| 1.1       | Přímé náklady                    |                                  | 0,00            | 0,00           | 0,00          |         | 2        | 0,00     |                              |           |
| 1.1.1     | Osobní náklady                   |                                  | 0,00            | 0,00           | 0,00          |         | 3        | 0,00     |                              |           |
| 1.1.1.1   | Pracovní smlouvy                 |                                  | 0,00            | 0,00           | 0,00          | 1       | 4        | 0,00     |                              |           |
| 1.1.1.2   | Dohody o pracovní činnosti       |                                  | 0,00            | 0,00           | 0,00          | 1       | 4        | 0,00     |                              |           |
| 1.1.1.3   | Dohody o provedení práce         |                                  | 0,00            | 0,00           | 0,00          | 4       | 4        | 0,00     |                              |           |
| 1.1.2     | Cestovné                         |                                  | 0,00            | 0,00           | 0,00          |         | 3        | 0,00     |                              |           |
| 1.1.2.1   | Zahraniční cesty místního perso  |                                  | 0,00            | 0,00           | 0,00          | 4       | 4        | 0,00     |                              |           |
| 1.1.2.2   | Cesty zahraničních expertů       |                                  | 0,00            | 0,00           | 0,00          | 4       | 4        | 0,00     |                              |           |
| 1.1.3     | Zařízení a vybavení, včetně náj  |                                  | 0,00            | 0,00           | 0,00          |         | 3        | 0,00     |                              |           |
| 1.1.3.1   | Investiční výdaje                |                                  | 0,00            | 0,00           | 0,00          |         | 4        | 0,00     |                              |           |
| 1.1.3.1.1 | Pořízení odpisovaného nehmotn    |                                  | 0,00            | 0,00           | 0,00          | 4       | 5        | 0,00     |                              |           |
| 1.1.3.1.2 | Pořízení odpisovaného hmotnéh    |                                  | 0,00            | 0,00           | 0,00          | 4       | 5        | 0,00     |                              |           |
| 1.1.3.2   | Neinvestiční výdaje              |                                  | 0,00            | 0,00           | 0,00          |         | 4        | 0,00     |                              |           |
| 1.1.3.2.1 | Neodpisovaný nehmotný majetek    |                                  | 0,00            | 0,00           | 0,00          | 4       | 5        | 0,00     |                              |           |
| 1.1.3.2.2 | Neodpisovaný hmotný majetek      |                                  | 0,00            | 0,00           | 0,00          | 4       | 5        | 0,00     |                              |           |
| 1.1.3.2.3 | Spotřební materiál               |                                  | 0,00            | 0,00           | 0,00          | 4       | 5        | 0,00     |                              |           |
| 1.1.3.2.4 | Nájem/operativní leasing odpis   |                                  | 0,00            | 0,00           | 0,00          | 1       | 5        | 0,00     |                              |           |
| 1.1.3.2.5 | Odpisy majetku                   |                                  | 0,00            | 0,00           | 0,00          | 1       | 5        | 0,00     |                              |           |
| 1.1.4     | Nákup služeb                     |                                  | 0,00            | 0,00           | 0,00          | 4       | 3        | 0,00     |                              |           |
| 1.1.5     | Drobné stavební úpravy           |                                  | 0,00            | 0,00           | 0,00          | 1       | 3        | 0,00     |                              |           |
| 1.1.6     | Přímá podpora cílové skupiny     |                                  | 0,00            | 0,00           | 0,00          |         | 3        | 0,00     |                              |           |
| 1.1.6.1   | Mzdové příspěvky                 |                                  | 0,00            | 0,00           | 0,00          | 4       | 4        | 0,00     |                              |           |
| 1.1.6.2   | Cestovné a ubytování             |                                  | 0,00            | 0,00           | 0,00          | 4       | 4        | 0,00     |                              |           |
| 1.1.6.3   | Příspěvek na péči o dítě a další |                                  | 0,00            | 0,00           | 0,00          | 4       | 4        | 0,00     |                              |           |
| 1.1.6.4   | Příspěvek na zapracování         |                                  | 0,00            | 0,00           | 0,00          | 4       | 4        | 0,00     |                              |           |
| 1.1.6.5   | Jiné                             |                                  | 0,00            | 0,00           | 0,00          | 4       | 4        | 0,00     |                              |           |
| 1.1.7     | Křížové financování              |                                  | 0,00            | 0,00           | 0,00          | 4       | 3        | 0,00     |                              |           |
| 1.2       | Nepřímé náklady                  |                                  |                 |                |               |         | 2        |          |                              |           |
| 2         | Celkové nezpůsobilé výdaje       |                                  | 0,00            | 0,00           | 0,00          |         | 1        | 0,00     |                              |           |
| <         |                                  |                                  |                 |                |               |         |          |          |                              | >         |
|           |                                  |                                  | •               | •              | •             |         |          | •        |                              |           |
| _LWRJedn# |                                  |                                  | Export standard | iní Edit       | tovat vše     |         |          |          |                              |           |

 Přímá editace nákladů.

#### • Editovat vše

(tlačítko pod rozpočtem umožňuje přímé vpisování nákladů do rozpočtu. Po vyplnění celého rozpočtu tem) – stačí zmáčknout **Uložit vše**.

Možno exportovat do Excelu!!!

# Rozpočet jednotkový

| 1.1.6.2 | Cestovné a ubytování             | 0,0            | 0 0,00    | 0,00       | 4 | 4        | 0,00   |   |
|---------|----------------------------------|----------------|-----------|------------|---|----------|--------|---|
| 1.1.6.3 | Příspěvek na péči o dítě a další | 0,0            | 0 0,00    | 0,00       | 4 | 4        | 0,00   |   |
| 1.1.6.4 | Příspěvek na zapracování         | 0,0            | 0 0,00    | 0,00       | 1 | 4        | 0,00   |   |
| 1.1.6.5 | Jiné                             | 0,0            | 0 0,00    | 0,00       | 4 | 4        | 0,00   |   |
| 1.1.7   | Křížové financování              | 0,0            | 0 0,00    | 0,00       | 4 | 3        | 0,00   |   |
| 1.2     | Nepřímé náklady                  |                |           |            |   | 2        |        |   |
| 2       | Celkové nezpůsobilé výdaje       | 0,0            | 0 0,00    | 0,00       |   | 1        | 0,00   |   |
| <       |                                  |                |           |            |   |          |        | > |
|         |                                  |                | •         | *          |   |          | •      |   |
|         |                                  | Export stand   | ardní Edi | itovat vše |   |          |        |   |
| Nový zá | znam Smazat záznam               | Uložit         | Storno    |            |   |          |        |   |
| KÓD     | Název     Název                  |                |           |            |   | POTOMEK  | ÚROVEŇ |   |
|         | CENA JEDNOTKY                    | POČET JEDNOTEK | ČÁST      | KA CELKEM  |   | PROCENTO |        |   |

- Editace po jednotlivých řádcích.
- Aktivní řádek možno editovat přímo <u>pod</u> rozpočtem.
- U položek označených zelenou fajfkou, je možno vytvářet podpoložky – přes tlačítko Nový záznam.
- Každou vyplněnou/založenou položku je potřeba ULOŽIT!!!

# Přehled zdrojů financování

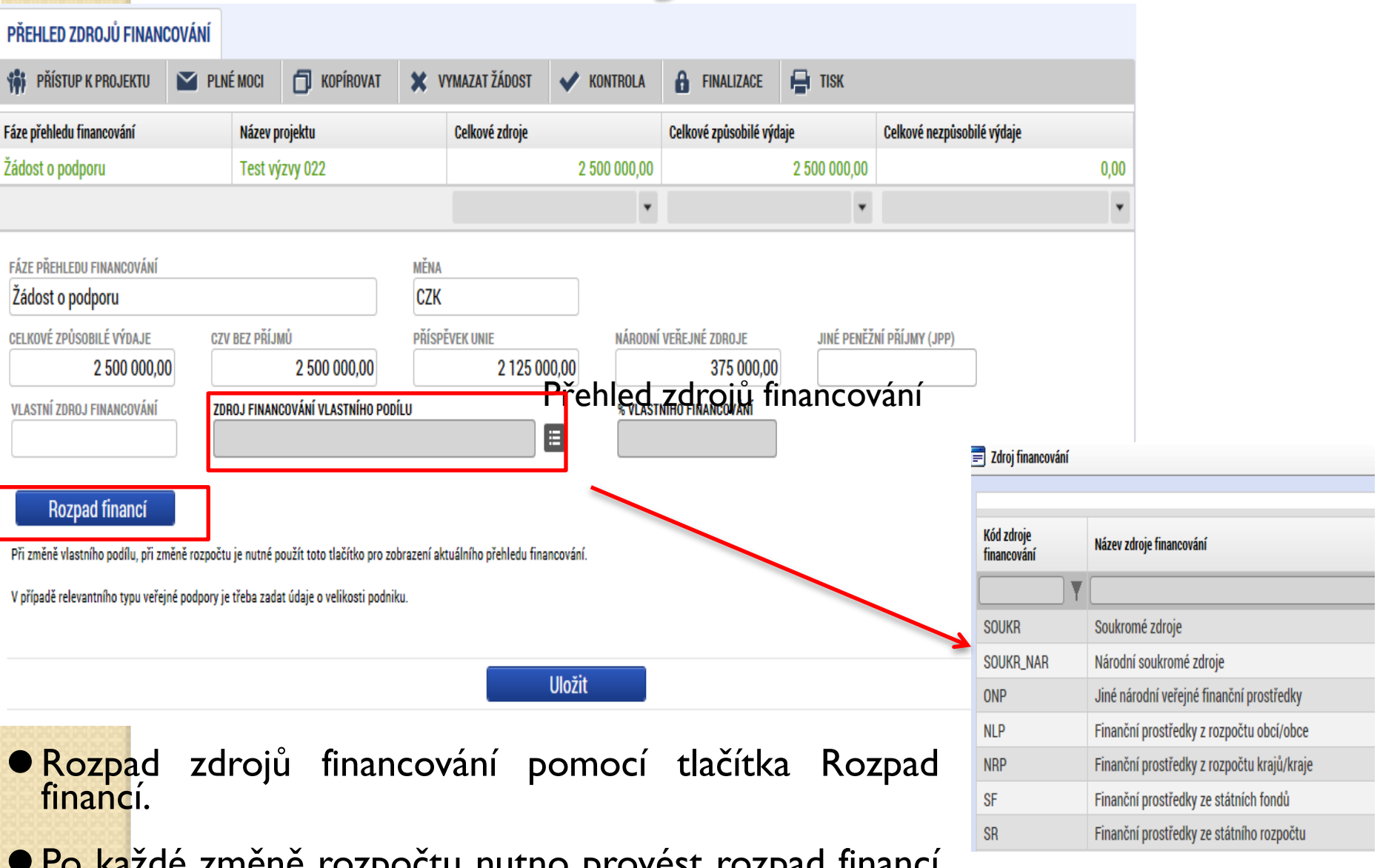

 Po každé změně rozpočtu nutno provést rozpad financí znovu.

### Finanční plán

| 🎁 PRIS            | STUP K PROJEKTU 🔛         | PLNÉ MOCI                               | <b>G</b> Kopír | MYV 🗶 TAVG    | AZAT ŽÁDOST        | KONTROLA                | <b>FINALIZACE</b>                 | 🖶 TISK                          |                             |                                    |
|-------------------|---------------------------|-----------------------------------------|----------------|---------------|--------------------|-------------------------|-----------------------------------|---------------------------------|-----------------------------|------------------------------------|
| Součtový<br>řádek | Pořadí finančního plánu   | Datum předlož                           | žení           | Záloha - plán | Záloha - Investice | Záloha -<br>Neinvestice | Vyúčtování - plán                 | Vyúčtování -<br>Investice       | Vyúčtování -<br>Neinvestice | Vyúčtování - plán očiště<br>příjmy |
|                   | 1                         | 20. 12. 2015                            | i              | 750 000,00    | 0,00               | 0,00                    |                                   |                                 |                             |                                    |
|                   | 2                         | 20. 5. 2016                             |                | 875 000,00    | 0,00               | 0,00                    | 1 250 000,00                      | 0,00                            | 0,00                        |                                    |
|                   | 3                         | 25. 12. 2016                            | j              | 875 000,00    | 0,00               | 0,00                    | 1 250 000,00                      | 0,00                            | 0,00                        |                                    |
| 1                 | 4                         |                                         |                | 2 500 000,00  | 0,00               | 0,00                    | 2 500 000,00                      | 0,00                            | 0,00                        | (                                  |
| <                 |                           |                                         |                |               |                    |                         |                                   |                                 |                             | >                                  |
| POŘADÍ FI<br>1    | NANČNÍHO PLÁNU 🛛 🗖<br>20. | atum předložen<br><mark>12. 2015</mark> | (í<br>) (111)  |               | C                  | ☐ Závěrečná plat        | iba 🗹 Zálohová<br>Zálohová platba | platba<br>neobsahuje vyúčtování | ,                           |                                    |
| E ZÁLOH           | a - plán<br>750 C         | ντύ<br>00,00                            | ČTOVÁNÍ - PLÁ  | N             |                    |                         |                                   |                                 |                             |                                    |

Možno vytvářet ručně pomocí vyplňování žlutých polí.
 Kontrola shody částek finančního plánu a rozpočtu.
 Možno vygenerovat finanční plán - podle nastavení výzvy.

# Veřejné zakázky

| Příjmy projektu  I JINÉ PENĚŽNÍ PŘÍJMY (JPP) IIIIIIIIIIIIIIIIIIIIIIIIIIIIIIIIIII                                                                                                    | NAŘÍZENÍ                              |                                               |
|----------------------------------------------------------------------------------------------------|---------------------------------------|-----------------------------------------------|
| Doplňkové informace                                                                                                    |                                       | Atribut operace                               |
| 🗹 Realizace zadávacích řízení na projektu                                                                                                    |                                       | 🗌 Integrovaný                                 |
| ■ REŽIM FINANCOVÁNÍ     Image: Static productive static productive static producti productive static productive static p | prováděn sociálními partnery nebo NNO | 🗆 Synergický                                  |
| Projekt je zaměřen na orgány veřejné správy a veřejné služby na celostátní, regionální nebo místní úrovni                                                                                                    |                                       | Identifikace projektu<br>Identifikace operace |
| • Záložka Projekt                                                                                                    |                                       | Projekt                                       |
| (sekce Identifikace projektu)                                                                                                    | Veřejné zakázky 🔨 🔨                   | Specifické cíle                               |
| Záložka Veřejné zakázky                                                                                                    | Veřejné zakázky                       | Popis projektu                                |
| Zjednodušeně se jedná o zakázky<br>s předpokládanou bodnotou dosabující či                                                                                                    |                                       | Horizontální principy                         |
| vyšší než 400.000 Kč bez DPH nebo s                                                                                                    | Hodnoceni a odvolani                  |                                               |
| přepokládanou hodnotou dosahující či vyšší                                                                                                    | Návrh/podnět na ÚOHS                  |                                               |
| než 500.000 Kč                                                                                                    | Údaje o smlouvě/dodatku               |                                               |
| <b>bez DPH</b> v případě, že zadavatel nepatří mezi veřejné<br>či sektorové zadavatele podle § 2 odst. 2 a 6 zákona<br>č. 137/2006 Sb., o veřejných zakázkách, a zároveň<br>podpora poskytovaná na tuto zakázku není vyšší než 50                                                                                                    | Přílohy k VZ                          |                                               |

# Veřejné zakázky

| Méně než 400/500 tis.<br>Kč bez DPH                                                                                                    | Od 400/500 tis. Kč do<br>2mil./6mil. Kč bez<br>DPH                                                                                                    | Od 2 mil./6mil. Kč<br>bez DPH                                                                                                    |
|----------------------------------------------------------------------------------------------------|----------------------------------------------------------------------------------------------------|----------------------------------------------------------------------------------------------------|
| Neprovádí se výběrové<br>řízení                                                                                                    | Výběr dodavatele je<br>vázán na VŘ                                                                                                    | Výběr dodavatele je<br>vázán na VŘ                                                                                                    |
| <ul> <li>Rozhodnutí<br/>o dodavateli vychází<br/>z dříve získaných<br/>informací na trhu<br/>(resp. cenách) nebo<br/>průzkumu trhu</li> <li>Doložení účetního<br/>dokladu – zřejmý<br/>předmět zakázky,<br/>množství plnění<br/>a cena</li> </ul> | <ul> <li>Povinnost zveřejnit<br/>výzvu na esfcr.cz</li> <li>Zápis o hodnoceníázky<br/>nabídek</li> <li>Písemná smlouva<br/>s dodavatelem<br/>(alespoň ve formě<br/>písemné potvrzené<br/>objednávky<br/>dodavatelem)</li> </ul> | <ul> <li>Dle zákona č.137/2006<br/>Sb.,</li> <li>o veřejných zakázkách</li> <li>Povinnost<br/>zveřejnění</li> <li>Zápis o posouzení<br/>a hodnocení<br/>nabídek</li> <li>Písemná smlouva<br/>s dodavatelem<br/>(nepostačuje<br/>obiednávka)</li> </ul> |

• ÚČELOVÉ DĚLENÍ PŘEDMĚTUVZ JE NEPŘÍPUSTNÉ !!!

#### Čestné prohlášení

|                                                                                                 |                                                       |               |                | •      |  |          |                     |                  |
|-------------------------------------------------------------------------------------------------|-------------------------------------------------------|---------------|----------------|--------|--|----------|---------------------|------------------|
| ev čestného prohlášení                                                                          |                                                       |               | Popis          |        |  |          | Kód                 | Souhla           |
|                                                                                                 |                                                       | Y             |                |        |  | <b>Y</b> | T                   |                  |
| 2 - čestné prohlášení v ž                                                                       | žádosti o podporu (č                                  | ást 1)        |                |        |  |          | OPZ_01              |                  |
| - čestné prohlášení v ž                                                                         | žádosti o podporu (č                                  | ást 2)        |                |        |  |          | 0PZ_02              |                  |
| I ► ► Po                                                                                        | oložek na stránku 25                                  | •             |                |        |  | S        | Stránka 1 z 1, polo | ožky <b>1</b> až |
| NOVY Zazinalii                                                                                  | Kopirovat 2                                           |               |                | UIUZIL |  |          |                     |                  |
| NÁZEV ČESTNÉHO PROHLÁ<br>OPZ - Čestné prohláš                                                   | kopiroval z<br>ášení<br>jení v žádosti o podj         | poru (část 1) |                | UIUZIL |  |          |                     |                  |
| NÁZEV ČESTNÉHO PROHLÁ<br>OPZ - čestné prohláš<br>TEXT ČESTNÉHO PROHLÁŠ<br>Statutární orgán resi | Kopiroval z<br>Ášení<br>šení v žádosti o podj<br>iení | poru (část 1) | Tindzat zaznam | Ulozit |  |          | Otevřít v nové      | ém okně          |

 Zaškrtnout checkbox u požadovaných čestných prohlášení a každý řádek uložit.

 Editace se omezuje na vyznačení souhlasu s textem prohlášení, textové pole s obsahem prohlášení nelze editovat.

### Dokumenty

| ořadí Náz.      | ev dokumentu              |                       | Ţ                       | Doložený soubor | Povinný |     | Soubor             |                          |
|-----------------|---------------------------|-----------------------|-------------------------|-----------------|---------|-----|--------------------|--------------------------|
| 1 XY            | ev dokumentu              |                       | Y                       |                 | Povinny | □ ₹ | Soudor             |                          |
| Y               |                           |                       | Y                       | ↓ ↓             |         | UΥ  |                    |                          |
| 1 XY            |                           |                       |                         | 1               |         |     |                    | ]                        |
|                 |                           |                       |                         |                 |         |     |                    |                          |
|                 |                           |                       | Ехро                    | rt standardní   |         |     |                    |                          |
|                 | Položek na stránku 25 🔹   | •                     |                         |                 |         |     | Strán              | ka 1 z 1, položky 1 až 1 |
| Nový záznam     | Smazat záz                | nam                   | Uložit                  | Storno          |         |     |                    |                          |
| POŘADÍ          | NÁZEV DOKUMENTU           |                       |                         |                 |         |     |                    |                          |
| 1               |                           |                       |                         |                 |         |     |                    |                          |
| ÍSLO N          | NÁZEV PŘEDDEFINOVANÉHO D  | OKUMENTU              |                         |                 |         |     | DRUH POVINNÉ PŘÍLO | DHY ŽÁDOSTI O PODPOR     |
|                 | Potvrzení souladu proje   | ktu od obce - platí p | ro aktivitu b) domovník |                 |         |     |                    |                          |
| 0               | DDKAZ NA UMÍSTĚNÍ DOKUMEI | NTU                   |                         |                 |         |     | TYP PŘÍLOHY        |                          |
| _ Povinný       |                           |                       |                         |                 |         |     |                    |                          |
| POPIS DOKUMENTU |                           |                       |                         |                 |         |     | 0/2000             | Otevřít v novém okr      |

- Požadované dokumenty jsou uvedeny v textu výzvy MAS/ŘO.
   Předdefinovaný vzor/formulář přílohy stáhnete přes tlačítko Stáhnout soubor dokumentu.
- Tlačítkem Připojit fyzický soubor připojíte a záznam uložte.

### Operace se žádostí

- Horní příkazový řádek obsahuje:
  - Přístup k projektu
  - Plné moci
  - Kopírovat
  - Vymazat žádost
  - Kontrola
  - Finalizace
  - Tisk

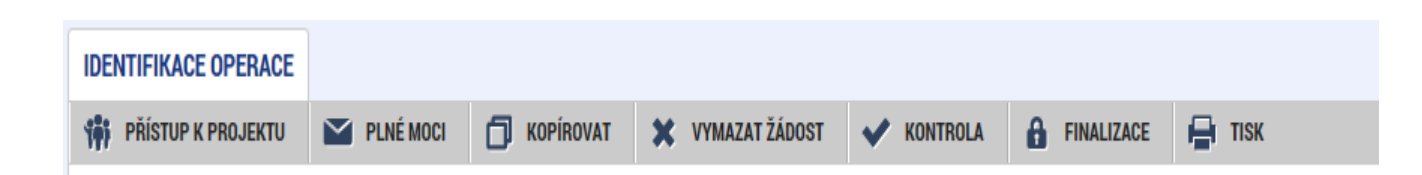

# Přístup k projektu

 Uživatel, který žádost založil se automaticky stává Správcem přístupů.

|             |                    | PŘÍSTUP K PROJEKTU |                     |        |          |        |                                 |           |          |                                          |                                |
|-------------|--------------------|--------------------|---------------------|--------|----------|--------|---------------------------------|-----------|----------|------------------------------------------|--------------------------------|
|             |                    | Správci projektu   |                     |        |          |        |                                 |           |          |                                          |                                |
|             |                    | Uživatelské jméno  | Správce<br>přístupů | Editor | Signatář | Čtenář | Zástupce<br>správce<br>přístupů | Zmocněnec | Pořadí   | Signatář bez<br>registrace v<br>IS KP14+ | Jméno neregistrovaného signatá |
|             |                    | Ţ                  |                     |        |          |        |                                 |           | <b>T</b> |                                          |                                |
| M -         | ×                  | OXISKP14           | 1                   | 1      | 1        |        |                                 |           |          |                                          |                                |
| <b>I</b> IC | zno zpris          | στυρηίτ            | za                  | SOD.   | ST       | D      | aisi                            | m         |          |                                          |                                |
| uži         | vatelům, vče       | etnė̃ prac         | OVI                 | níků   | i te     | ech    | nicł                            | κé        |          |                                          |                                |
| ро          | dpory <u>iskp@</u> | <u>mpsv.cz</u> .   |                     |        |          |        |                                 |           |          |                                          |                                |

#### • Nastavit práva uživatelů:

• Čtenář

• M

- Editor
- Signatář
- Správce přístupů
- Zástupce správce přístupů

# Přístup k projektu

 Přidělení přístupu novému uživateli pomocí tlačítka Nový záznam.

Změna práv stávajících uživatelů – Změnit nastavení přístupů.

| Nový záznam Smazat záznam           |                         |                               |                   |                   |
|-------------------------------------|-------------------------|-------------------------------|-------------------|-------------------|
| NÁZEV PROJEKTU CZ<br>Test výzvy 022 | správce pří<br>Jzkopjan | STUPŮ                         |                   | Historie          |
| jživatelské jméno<br>JZKOPJAN       | ✓ Editor                | 🗆 Signatář                    | 🗌 Čtenář          | Zmocněnec         |
|                                     | ☑ Správce               | e přístupů 🗆 Zástupce správce | přístupů Změnit n | astavení přístupu |
| Signatář hez registrace v IS KP14+  |                         |                               |                   |                   |

# Přístup k projektu

 Pokud má aplikace ISKP14+ umožnit signatáři podepsat žádost, musí mu být přidělena Úloha k podpisu.

| Signatáři                                                     |          |            |                                  |                   |                         |                                       |             |          |
|---------------------------------------------------------------|----------|------------|----------------------------------|-------------------|-------------------------|---------------------------------------|-------------|----------|
| Úloha                                                         | Signatář | 1          | Jméno neregistrovaného signatáře | Datum<br>narození | Podepisuje<br>zmocněnec | Zmocněnec                             | Pořadí      |          |
|                                                               | Υ        | Y          | Ţ                                | Y                 |                         | · · · · · · · · · · · · · · · · · · · | 7           | Y        |
| Informace o pokroku v realizaci projektu                      | OXISKP14 |            |                                  |                   |                         |                                       |             |          |
| Žádost o přezkum rozhodnutí                                   | OXISKP14 |            |                                  |                   |                         |                                       |             |          |
| Rozhodnutí o poskytnutí dotace                                | OXISKP14 |            |                                  |                   |                         |                                       |             |          |
| Námitka proti rozhodnutí výběrové komise                      | OXISKP14 |            |                                  |                   |                         |                                       |             |          |
| Žádost o podporu                                              | OXISKP14 |            |                                  |                   |                         |                                       |             |          |
| Žádost o platbu                                               | OXISKP14 |            |                                  |                   |                         |                                       |             |          |
| Zpráva o realizaci                                            | OXISKP14 |            |                                  |                   |                         |                                       |             |          |
| Zpráva o udržitelnosti                                        | OXISKP14 |            |                                  |                   |                         |                                       |             |          |
| Žádost o změnu                                                | OXISKP14 |            |                                  |                   |                         |                                       |             |          |
|                                                               |          |            |                                  |                   |                         |                                       |             |          |
| 1                                                             |          | _          |                                  |                   |                         |                                       |             | >        |
| Položek na stránku 25                                         | •        |            |                                  |                   |                         | Stránka 1 z                           | , položky 1 | až 9 z 9 |
| Nový záznam Smazat z                                          | aznam    | Uložit     | Storno                           |                   |                         |                                       |             |          |
| ÚLOHA<br>Informace o pokroku v realizaci projektu<br>Signatář |          | POŘADÍ     |                                  |                   | PLATNOST PLI            | ι <del>έ</del> ΜΟCΙ                   |             | -        |
| OXISKP14                                                      |          | LINGONENEO |                                  |                   |                         |                                       |             |          |
|                                                               |          |            |                                  |                   |                         |                                       |             |          |
|                                                               |          |            |                                  |                   |                         |                                       |             |          |

#### Plné moci

| Navigace | PLNÉ MOCI                                                                                                    |                                                                         |                                                                                     |          |             |                           |
|----------|----------------------------------------------------------------------------------------------------|-------------------------------------------------------------------------|-------------------------------------------------------------------------------------|----------|-------------|---------------------------|
| Operace  | Typ plné moci                                                                                                    | Zmocnitel                                                               | Zmocněnec                                                                           | Platnost | Platnost od | Platí do                  |
|          | Y                                                                                                    | Y                                                                       | Υ                                                                                   |          | Y           |                           |
|          | Papírová                                                                                                    | DJSPIKAT                                                                | ESCHAKRI                                                                            |          | 19. 5. 2015 |                           |
|          | Image: Nový záznam         Nový záznam         Plná moc         Image: Typ Plné Moci         Papírová         Image: Pořízení plné moci         Image: Zmocněnec         Image: Schakkri         Image: Plní Moci         Image: Plní Moci         Image: Plní Moci         Image: Plní Moci         Image: Plní Moci         Image: Plní Moci         Image: Plní Moci         Image: Plní Moci         Image: Plní Moci         Image: Plní Moci | Položek na stránku 25 V<br>Smazat záznam U<br>Smazat záznam I<br>Připoj | ožit Storno<br>PLATNOST 00<br>PLATNOST 00<br>PLATÍ<br>MÍSTO ULOŽENÍ DOKUMENTU<br>it |          | Strá        | nka 1 z 1, položky 1 až 1 |

### Kontrola

- Provádíme zpravidla po vyplnění všech záložek (celé žádosti).
- Můžeme využít i průběžně jako nápovědu jak správně dané pole vyplnit.
- Všechny

ISUM-317266: <u>Klíčové aktivity</u> - Musí být zadána alespoň jedna klíčová aktivita (Název + Popis klíčové aktivity). ISUM-317266: <u>Umístění</u> - Musí existovat alespoň jeden záznam Dopadu k projektu. ISUM-317266: <u>Umístění</u> - Musí existovat alespoň jeden záznam Místa realizace k projektu ISUM-314216: <u>Dokumenty</u> - Není vyplněn povinný atribut Název dokumentu. ISUM-314216: <u>Osoby subjektu</u> - Není vyplněn povinný atribut Příjmení. ISUM-314216: <u>Osoby subjektu</u> - Není vyplněn povinný atribut Dílová hodnota. ISUM-314216: <u>Indikátory</u> - Není vyplněn povinný atribut Cílová hodnota. ISUM-314216: <u>Indikátory</u> - Není vyplněn povinný atribut Výchozí hodnota. ISUM-314216: <u>Indikátory</u> - Není vyplněn povinný atribut Cílová hodnota.

ranit.

Kontrola proběhla v pořádku = možnost finalizovat!

### Finalizace

- Nutno v nastavení přístupů (záložka Přístup k žádosti) uvést/zatrhnout Signatáře.
- I po finalizaci žádosti o podporu možno provést změny.
- V PŘÍKAZOVÉM ŘÁDKU se objeví tlačítko STORNO FINALIZACE.
- Poté opět nutno finalizovat.

#### 6 STORNO FINALIZACE DR !!!

U finalizované žádosti nelze provádět změny v přístupech k projektu. Pokud je nutné změnu provést, musíte zmáčknout Storno finalizace na horní liště .

# Podpis a podání žádosti

#### PODPIS ŽÁDOSTI

Poslední záložka v levém menu.

#### Zaktivní se až po úspěšné finalizaci.

- Podepisuje jeden či více signatářů (dle volby na záložce Identifikace operace → pole Způsob jednání).
- Nutný elektronický podpis (osobní kvalifikovaný certifikát).

#### PODÁNÍ ŽÁDOSTI

- Určeno na první záložce Identifikace operace (pole Typ podání) při vyplňování žádosti.
- Automaticky (nastaveno defaultně) x Ručně.
- Žádost podána současně s podpisem x Žádost ručně podána.

| Datová oblast žádosti    | ^      |  |
|--------------------------|--------|--|
| Identifikace projektu    | $\vee$ |  |
| Klíčové aktivity         |        |  |
| Cílová skupina           |        |  |
| Umístění                 |        |  |
| Subjekty                 | $\sim$ |  |
| Financování              |        |  |
| Kategorie intervenci     |        |  |
| Veřejné zakázky          |        |  |
| Čestná prohlášení        |        |  |
| Přiložené dokumenty      |        |  |
| Seznam odborností projek | tu     |  |
| Podpis žádosti           |        |  |

### Podpis žádosti

| UDPIS ZADUSTI                     |                       |                        |                   |      |
|-----------------------------------|-----------------------|------------------------|-------------------|------|
| PŘÍSTUP K PROJEKTU                | PLNÉ MOCI             | KOPÍROVAT              | STORNO FINALIZACE | TISK |
| ádost o podporu se podepisuje ele | ektronickým podpis    | em stiskem ikony pečet | è.                |      |
| OUROR                             |                       |                        |                   |      |
| Tiskova verze zadost              | i OIBQ0Ppdf           |                        | Připojit Otevřít  |      |
| ATUM VYTVOŘENÍ DOKUMENTU          | SPRÁVCE PRO           | JEKTU, KTERÝ DOKUME    | NT VYTVOŘIL       |      |
| 10. července 2015 10:05:04        | JMPODDA               | N                      |                   |      |
|                                   | and the second second |                        |                   |      |

Na záložce Podpis žádosti klikněte na ikonu pečeti. Po úspěšném podepsání tiskové verze žádosti se černá ikona pečeti změní na zelenou.

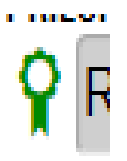

# Podpis žádosti

| <ul> <li>Systémové úložiště</li> <li>Soubory</li> </ul>                                                                    |                                                                                                    |                                                                                                    |
|----------------------------------------------------------------------------------------------------|----------------------------------------------------------------------------------------------------|----------------------------------------------------------------------------------------------------|
| Joubory                                                                                                    |                                                                                                    |                                                                                                    |
|                                                                                                    | Vybrat                                                                                                    |                                                                                                    |
| Heslo                                                                                                    |                                                                                                    |                                                                                                    |
| Citlivá data uživatele (hesl<br>Tento proces je celý realizo<br>server nedochází. V aplikao<br>uživatele, jako součást pod | o, certifikát) slouží pouze k vytvoření podpisu.<br>ován na straně uživatele a k přenosu citlivých dat na<br>ci je uložena pouze veřejna čast certifikátu<br>Ipisu pro pozdější ověření. |                                                                                                    |
| Zavlit                                                                                                    | Zobrazit podepisovaná data DoKončit                                                                                                    |                                                                                                    |
|                                                                                                    | Heslo<br>Meslo<br>Citlivá data uživatele (hesl<br>Tento proces je celý realiz<br>server nedochází. V aplíka<br>uživatele, jako součást pod                                               | Vybrat           Heslo           O Citilivá data uživatele (heslo, certifikát) slouží pouze k vytvoření podpisu.<br>Tento proces je cely realizován na straně uživatele a k přenosu citlivých dat na<br>server nedochází. V aplikaci je uložena pouze veřejna část certifikátu<br>uživatele, jako součást podpisu pro pozdější ověření.           Zavřít         Zobrazit podepisovaná data |

Označíte checkbox Soubory.

Přes tlačítko Vybrat vložíte soubor s elektronickým podpisem výběrem z adresářů vašeho počítače. Vložíte Heslo. Stisknete tlačítko Dokončit.

#### Stav žádosti

| IDENTIFIKACE OPERACE                                                  |                                                                 |
|-----------------------------------------------------------------------|-----------------------------------------------------------------|
| 🇌 PŘÍSTUP K PROJEKTU 🔤 PLNÉ MOCI 🗶 ZRUŠENÍ SDÍLENÍ 🗇 KOPÍROVAT 🖨 TISK |                                                                 |
| zkrácený název projektu<br>Dětská skupina                             | registrační číslo projektu<br>CZ.03.1.51/0.0/0.0/15_035/0002172 |
| STAV                                                                  | IDENTIFIKACE ŽÁDOSTI (HASH) VERZE                               |
| zadost o podporu zaregistrovana                                       | 2EKDSP 0005 V                                                   |
| PROCES                                                                | Žádost o podporu                                                |
| Zaregistrovani zadosti o podporu                                      | DATUM ZALOZENI DATUM FINALIZACE                                 |
| SPRÁVCE PŘÍSTUPŮ                                                      |                                                                 |
| LNPESELE                                                              | 6. května 2016 8:36:54 6. května 2016 8:36:54                   |
| NAPOSLEDY ZMĚNIL DATUM A ČAS POSLEDNÍ ZMĚNY                           | DATUM PRVNÍHO PODÁNÍ VRÁCENO Z                                  |
| LNPESELE 6. května 2016 8:36:56                                       |                                                                 |
| TYP PODÁNÍ                                                            |                                                                 |
| Automatické                                                           | Verze                                                           |
| ZPÚSOB JEDNÁNÍ                                                        |                                                                 |
| Podepisuje jeden signatář                                             |                                                                 |

- Datum a čas jednotlivých operací se žádostí od jejího založení až po podání.
- Možno sledovat stav podané žádosti během její administrace v systému ŘO OPZ (CSSF14+).
- Pokud je žádost správně podána, je doplněno Registrační číslo projektu.

### Důležité odkazy

 Obecná část pravidel pro žadatele a příjemce v rámci OPZ

https://www.esfcr.cz/file/9002/

 Specifická část pravidel pro žadatele a příjemce v rámci OPZ

https://www.esfcr.cz/file/9003/

# Děkujeme za pozornost

- Robert Kubala, e-mail: <u>kubala@masrokytna.cz</u>,
- tel.: 608 75 00 76
- Martina Kršňáková, e-mail: <u>martina@masrokytna.cz</u>,
- tel.: 725 736 230

webové stránky: <u>www.masrokytna.cz</u>

Facebook: <a href="https://www.facebook.com/MASRokytna/">https://www.facebook.com/MASRokytna/</a>